## 漢龍資訊科技(股)公司

操作說明

# 學生學習成效行動平台 線上抵免申請

漢 資訊科技股份有限公司 龍 系 統 開 發 台南總公司:71084 台南市永康區中華路 1-54 號 10 樓 TEL:06-3136588 傳真:06-3117130 國 1 0 5 年 8 月 中 華 民 3 0 日 修 編 

## 目錄

| - ` | 系統登入  | •••••• | <br>••••• | •••••  | ••••• | 3 |
|-----|-------|--------|-----------|--------|-------|---|
| ニ、  | 系統操作  | •••••• | <br>••••• | •••••• | ••••• | 5 |
| 線_  | 上抵免申請 | ••••   | <br>      | ••••   |       | 5 |

一、系統登入

|        | 美和科技大學<br>METHO UNIVERSITY                                                                                                    |
|--------|----------------------------------------------------------------------------------------------------|
| 學生。    | 学习行动平台                                                                                                    |
| 學號     | 學號                                                                                                    |
| 密碼     | 密碼                                                                                                    |
| 登入(IE8 | 8以上或Chrome、Firefox)                                                                                                    |
|        |                                                                                                    |
| STA PR | and the second second s |

在首頁輸入學生之帳號密碼後,按「登入」即可進入行動平台主畫面。

| 美和科技大学 學堂後裔行敗<br>MINO UNIVERSITY 線上服務系統                                                                             |                                                                                           | 註冊組▼                                                                                | 課務組                           | 學務處 -                           | 其他 -                    | 歡迎                                | 10.1 |
|----------------------------------------------------------------------------------------------------|-------------------------------------------------------------------------------------------|-------------------------------------------------------------------------------------|-------------------------------|---------------------------------|-------------------------|-----------------------------------|------|
| 同學, 您好:<br>為遊免影響您的權益,當您使用行動裝置網路<br>若作業系統尚未回覆作業結果,請勿離開連結<br>儘量以個人電腦之有線網路進行校務系統線上<br>未確認連線狀態穩定和訊號強度,或未確認系<br>資網中心 關心您 | (3G、4G)或無線網路(wifi)進行校務系統<br>狀態穩定及訊號強度良好範圍。同學使戶<br>申請作業;若行動裝置網路訊號不佳,<br>統回傳之作業訊息,造成線上申請作業; | 各項線上申請作業時,請確認您的連線狀態<br>用任何裝置執行校務系統8項線上申請作業。<br>青勿進行任何校務系統線上申請作業。若因<br>失敗,同學須自行承擔後果。 | 是否穩定及訊號<br>後,需自行確認<br>使用行動裝置網 | 號強度良好;<br>3系統回傳之f<br>]路(3G、4G); | 在送出申<br>乍業訊息 -<br>或無線網5 | 請後,<br>建議您<br><sup>铬</sup> (wifi) |      |
| 註冊組                                                                                                    | 課務組                                                                                       | 學務處                                                                                 | 其他                            |                                 |                         |                                   |      |
| 以下為註冊組的功能涛單                                                                                                    | 以下為課務組的功能清單                                                                               | 以下為學務處的功能清單                                                                         | 以下為其                          | 其他的功能清                          | 睅                       |                                   |      |
| 學生成績查詢                                                                                                    | 通識,專業選修加退選(手持裝置不                                                                          | 各項減免及補助申請                                                                           | 教學意見                          | 記調査                             |                         |                                   |      |
| 畢業資格審查                                                                                                    | 開放此功能)                                                                                    | 學生線上請假                                                                              | 護理實習                          | 冒評值                             |                         |                                   |      |
| 续上抵免(手持柴署不開放此功能)                                                                                                    | <u>教室課表查詢</u>                                                                             | 查詢個人操行成績                                                                            | 石川白言主冊                        | H ##                            |                         |                                   |      |
| BUT INSU'T IN SCH. I INNU SISING                                                                                    | 班級課表查詢                                                                                    |                                                                                     | THERMAN                       | HE ATE ATE                      |                         |                                   |      |
|                                                                                                    | 教師課表查詢                                                                                    | <u> </u>                                                                            | 列印織裡                          | <u>書/版 證</u>                    |                         |                                   |      |
|                                                                                                    | 課程大綱查詢                                                                                    | 查詢個人獎懲記錄                                                                            | <u>TA每月</u>                   | 工作報告                            |                         |                                   |      |
|                                                                                                    | 湿细体围细末态为                                                                                  | 學生住宿交通資料維護                                                                          | <u>TA填寫</u> 言                 | 評量考核                            |                         |                                   |      |
|                                                                                                    | 选味和木味农业则                                                                                  |                                                                                     | <u>TA班級</u> 條                 | 修課學生填寫                          | 評量考核                    |                                   |      |
|                                                                                                    | <u>暑修意隙調查</u>                                                                             |                                                                                     | TA期末月                         | 成果報告                            |                         |                                   |      |
|                                                                                                    | 選課操作手冊                                                                                    |                                                                                     |                               |                                 |                         |                                   |      |
|                                                                                                    | 選課確認                                                                                      |                                                                                     |                               |                                 |                         |                                   |      |

點選紅框所示功能即可進行線上抵免申請。

二、系統操作

線上抵免申請

線上抵免申請

■■■ 您好,底下是您已申請抵免的資料。

◎下載【操作手册】

●開放申請日期:2016/02/15~2016/12/31
 ●請點選[申請記錄],進行抵免科目維護或檢視審查結果。
 [我要線上申請抵免]

此功能為學生線上抵免申請維護,點選「我要線上申請抵免」可填寫抵免 申請表,如下圖所示:

### 新增抵免申請

◎按「儲存」鈕,即送出申請資料。

◎按「取消」鈕,回到抵免申請的主畫面。

| 申請學年: | 104       |
|-------|-----------|
| 申請學年: | 4         |
| 學 號:  | CHERRISE  |
| 姓 名:  | 889       |
| 手 機:  |           |
| 抵免原因: | 請選擇 ✔     |
| 抵免日期: | 2016/8/30 |
|       |           |

儲存 取消

輸入手機號碼與選擇抵免原因後,按儲存即送出申請。 ※請注意,同一抵免原因於就學期間僅可申請一次。

### 線上抵免申請通過後,即出現申請紀錄,如下圖所示:

說明資訊【點此可展開/收起】

#### ◎下載【操作手冊】

- ◎開放申請日期:2016/02/15~2016/12/31
- ◎請點選[申請記錄]欄位中的<mark>[筆數]</mark>,進行抵免科目維護或檢視審查結果。
- ◎完成申請後點選[列印申請書],再依申請書說明,於規定期限內送各單位審核完畢。

[我要線上申請抵免]

| 化学                        | 松舟西田 | 申請學年    | 山建口朝       | 樹大建辺 |      | 科目   | 月細(筆數) |       | <b>室本</b> 4田 |
|---------------------------|------|---------|------------|------|------|------|--------|-------|--------------|
| が開発は                      | 电光际凶 | (學期)    | 中前口州       | 藏文明加 | 申請記錄 | 待審查數 | 審查通過   | 審查未通過 | 金旦細木         |
| [修改申請資料]<br>[删除]<br>列印申請書 | 轉學生  | 104 (4) | 2016/08/29 | 尚未繳交 | [0筆] | [0筆] | [0筆]   | [0筆]  |              |

#### 點選申請紀錄可進行抵免科目新增,如下圖所示:

| ◎平时近元付口 確化之山」这" 4 死力地平时公 "                                                                                                    |
|----------------------------------------------------------------------------------------------------|
| 編輯         開課         抵免目的         抵免目的         抵免目的         抵免目的         修課         抵免末源           編輯         學年         學期         科目代碼         科目名稱         運修別         単分數         學年         學期         學力數         審查結果 |
| 尚未填寫科目!                                                                                                    |

#### 新增抵免科目 回上一頁

#### 點選「新增抵免科目」申請紀錄可進行抵免科目新增,如下圖所示:

| 5    | 抵免目的(本校應修而未修)               |
|------|-----------------------------|
| 科目名稱 |                             |
| 開課學年 |                             |
| 開課學期 | 請選擇 ✔                       |
| 學制系科 |                             |
| 選修別  | 必修✔                         |
| 學分數  |                             |
| 抵免來源 | 〇本校修課[日轉日、夜轉夜、復學生]<br>〇他校修課 |

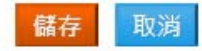

先點選「...」,選擇欲抵免科目,畫面如下:

#### 查詢抵免目的科目

 $\times$ 

| 查詢條件【點此可展開/收起】                     |             |
|------------------------------------|-------------|
| □ 全部查詢(只針對科目名稱關鍵字篩邊<br>開課學年: 104 ∨ | <u>mur)</u> |
| 開課學期:全部 💙                          |             |
| 用課系所:□12頁科 ◆ 科目名稱關鍵字:網路            | 商詞          |

欲選擇科目請點擊[科目代碼]

| 開課學年學<br>期 | 開課系<br>所 | 科目代碼      | 科目名稱          | 課程類<br>別 | 選修<br>別 | 學分<br>數 |
|------------|----------|-----------|---------------|----------|---------|---------|
| 104 (1)    | 四技資<br>科 | [RD41053] | 網路程式設計<br>3/3 | 專業選<br>修 | 選修      | 3.0     |

取消

#### 可輸入關鍵字查詢欲抵免之科目,之後選擇該科目回到前一畫面:

|      | 抵免目的(本校應修而未修)               |
|------|-----------------------------|
| 科目名稱 | 網路程式設計3/3<br>請點選「」,選擇欲抵免科目  |
| 開課學年 | 104                         |
| 開課學期 | 上學期 🗸                       |
| 學制系科 | 四技資科                        |
| 選修別  | 選修✔                         |
| 學分數  | 3.0                         |
| 抵免來源 | 〇本校修課[日轉日、夜轉夜、復學生]<br>〇他校修課 |

| 諸存 | 取消 |
|----|----|
|----|----|

#### 接著設定抵免來源,可選本校修課或他校修課:

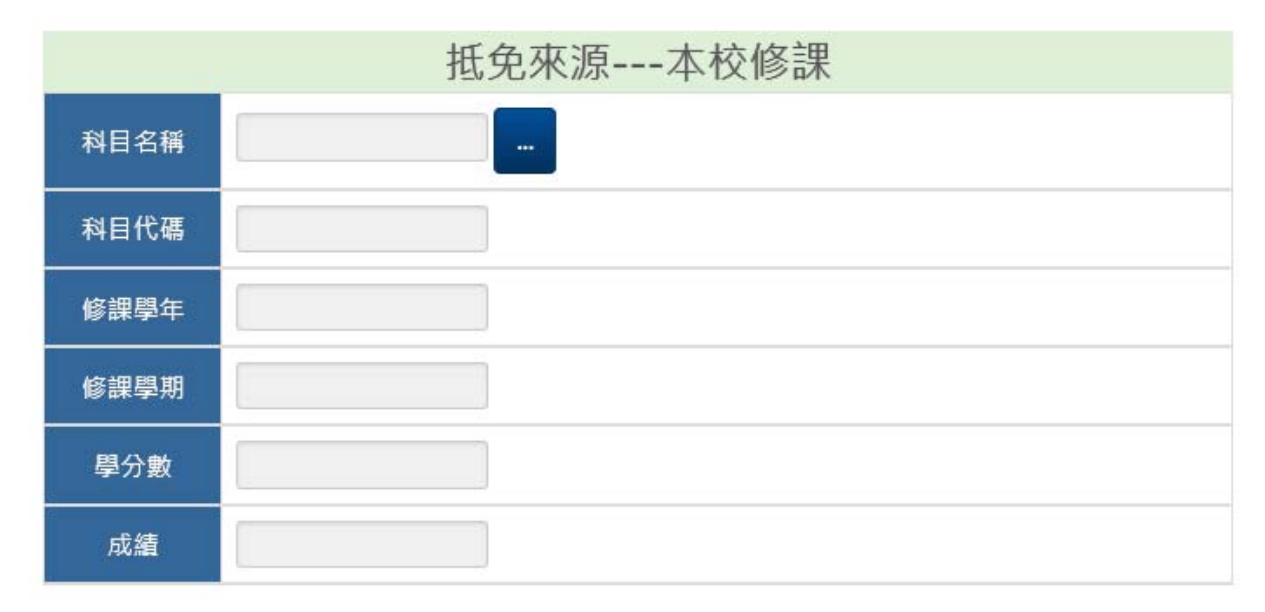

本校修課同樣先點選「...」,選擇欲抵免科目後,即可帶入相關資料。

| 查詢抵免來源科目  | 3                    |  | 0 |
|-----------|----------------------|--|---|
| 查詢條件【點此   | 可展開/收起】              |  |   |
| 修課學年: 103 | <b>V</b>             |  |   |
| 修課學期:下學界  | <del>如</del> ▶<br>查詢 |  |   |
| 科目名稱關鍵字:  | 程式設計                 |  |   |
| 依蘭鍵字查詢    |                      |  |   |

欲選擇科目請點擊[科目代碼]

| 修課<br>學年 | 修課<br>學期 | 科目代碼      | 科目名稱       | 課程<br>類別 | 選修<br>別 | 學分<br>數 |
|----------|----------|-----------|------------|----------|---------|---------|
| 102      | 2        | [MD12015] | 基礎程式設計3/3  | 專業<br>必修 | 必修      | 3.0     |
| 103      | 1        | [MD21023] | 程式設計 I 3/3 | 專業<br>必修 | 必修      | 3.0     |
| 103      | 2        | [MD22023] | 程式設計Ⅱ3/3   | 專業<br>必修 | 必修      | 3.0     |

他校修課需自行輸入抵免科目之相關資料,有修課學年學期、他校名稱與 科系、科目名稱、學分數、成績等。

| 抵免來源他校修課 |       |  |  |  |  |
|----------|-------|--|--|--|--|
| 修課學年     |       |  |  |  |  |
| 修課學期     | 請選擇 ✔ |  |  |  |  |
| 他校名稱     |       |  |  |  |  |
| 他校科系     |       |  |  |  |  |
| 科目名稱     |       |  |  |  |  |
| 學分數      |       |  |  |  |  |
| 成績       |       |  |  |  |  |

#### 以上資料皆輸入完畢後,按儲存即可完成抵免科目新增。

```
    ◎若按下「確定送出」鈕,並且按下警告訊息的「確定」,則不可再更動抵免科目。
    ◎申請抵免科目「確定送出」後,才能列印申請表。
```

| 編輯               | 開課<br>學年 | 開課<br>學期 | 抵免目的<br>科目代碼 | 抵免目的<br>科目名稱 | 選修別 | 抵免目的<br>學分數 | 修課<br>學年 | 修課<br>學期 | 抵免來源<br>學分數 | 審查結果 |
|------------------|----------|----------|--------------|--------------|-----|-------------|----------|----------|-------------|------|
| [修改]<br>[刪除]     | 104      | 1        | MD31048      | 網路系統管理 3/3   | 必修  | 3.0         | 103      | 2        | 3.0         |      |
| 新增抵免科目 回上一頁 確認送出 |          |          |              |              |     |             |          |          |             |      |

若有其他抵免科目需新增,可再點選「新增抵免科目」重複上述步驟,也 可按「修改」更改之前的抵免科目資料。所有科目皆確認新增完畢後,需 按「確認送出」完成此次抵免申請,方能列印抵免申請表。

※請注意,一旦按下「確定送出」,則無法再更動所新增之抵免科目資料。